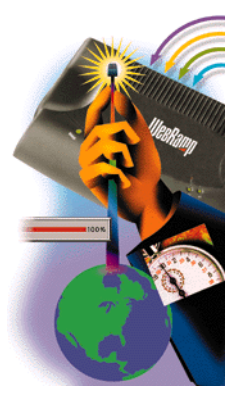

# WebRamp M3 Quick Start

for Windows and Macintosh

#### Copyright

© 1997 Ramp Networks, Inc. All rights reserved.

This publication, as well as the software described in it, is furnished under license and may only be used or copied in accordance with the terms of such license. The information in this publication is furnished for informational use only, is subject to change without notice, and should not be construed as a commitment by Ramp Networks, Inc. Ramp Networks, Inc. assumes no responsibility or liability for any errors or inaccuracies that may appear in this publication.

Except as permitted by such license, no part of this publication may be reproduced, stored in a retrieval system, or transmitted, in any form by any means, electronic, mechanical, recording, or otherwise, without the prior written permission of Ramp Networks, Inc.

#### Trademarks

WebRamp, the WebRamp logo and the Ramp Networks logo are trademarks of Ramp Networks, Inc.

Microsoft, Windows, Windows NT and Windows for Workgroups are registered trademarks of Microsoft Corporation

Apple, Macintosh, PowerMacintosh, PowerPC, Open Transport and MacTCP are registered trademarks of Apple Computer, Inc.

All other products or name brands are trademarks of their respective holders.

#### Where to Contact for Help

Customer Support is available by mail, fax, email or phone. Our hours are 8 AM to 5 PM, Pacific Standard Time. Before contacting Customer Support, we recommend checking the WebRamp M3 Reference Manual for help.

- Mail: Customer Support, Ramp Networks, 3180 De La Cruz Boulevard, Suite 200, Santa Clara, CA 95054-2434
- Fax: 1(408)988-6363, attention Customer Support
- Email: support@rampnet.com

Phone: 1(408)988-5353, option 2

To request support, please include your WebRamp M3 serial number, your name, company name, street address and phone number.

Ramp Networks, Inc. 3180 De La Cruz Boulevard, Suite 200 Santa Clara, CA 95054-2434 U.S.A.

#### **Safety Precautions**

- Read and follow all warning and instructions included with this product.
- Do not block the ventilation slots on the WebRamp. Do not subject the WebRamp, even if it is not plugged in, to an environment that exceeds temperature and humidity specifications.
- Do not place cords or cables where they may be walked on or tripped over.
- Be sure to comply with any applicable local safety standards or regulations.
- General purpose cables are provided with this product. Any cables or other requirements mandated by local authority are your responsibility.
- Cables that are attached to devices in different locations that have different power sources and grounding may have hazardous voltage potentials. Consult a qualified electrical consultant before installing the product to see if this phenomenon exists and, if necessary, take corrective action.
- Never touch annunciated telephone wires or terminals unless the line has been disconnected.
- Avoid using telephone equipment or installing the product during an electrical storm.
- Never install telephone jacks, lines, network cables, this product, or power connections in wet locations.

#### FCC Notice

This equipment has been tested and found to comply with the limits for a Class B digital device, pursuant to Part 15 of the FCC Rules. These limits are designed to provide reasonable protection against harmful interference in a residential installation. This equipment generates, uses and can radiate radio frequency energy and, if not installed and used in accordance with the instructions, may cause harmful interference to radio communications. However, there is no guarantee that interference will not occur in a particular installation. If this equipment does cause harmful interference to radio or television reception, which can be determined by turning the equipment off and on, the user is encouraged to try to correct the interference by one or more of the following measures:

- Reorient or relocate the receiving antenna
- · Increase the separation between the equipment and receiver
- Connect the equipment into an outlet on a circuit different from that to which the receiver is connected
- Consult the dealer or an experienced radio/TV technician for help

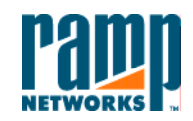

3180 De La Cruz Blvd. Suite Number 200 Santa Clara, CA 95054 408 • 988 • 5353 Fax 988 • 6363

#### DECLARATION OF CONFORMITY WITH FCC RULES FOR ELECTROMAGNETIC COMPATIBILITY

Ramp Networks, Inc. 3180 De La Cruz Boulevard Suite 200 Santa Clara, CA 95054-2434

Declare under our sole responsibility that the product:

#### WebRamp M3

to which this declaration relates complies with Part 15 of the FCC Rules. Operation is subject to the following conditions: 1) this device may not cause harmful interference and 2) this device must accept any interference received, including interference that may cause undesired operation.

Gary H. Tauss Vice President and General Manager Ramp Networks, Inc. April 29, 1997

## Contents

| Introduction                          |
|---------------------------------------|
| What's on the WebRamp M3 CD2          |
| What Do I Need?                       |
| Installation Steps                    |
| Setting Up the Rest of your Computers |
| Adding Modems                         |
| Basic Networking                      |
| Installing TCP/IP for Windows 9515    |
| Configuring TCP/IP for Windows 9515   |
| Installing TCP/IP for the Macintosh   |
| Configuring TCP/IP for the Macintosh  |
| Frequently Asked Questions            |

## WebRamp M3 Quick Start

### Introduction

Congratulations on your purchase of the WebRamp M3. The WebRamp M3 is a full-featured, stand-alone, 4-port Ethernet hub and router for connecting local area networks (LANs) to the Internet. The WebRamp M3 is a single Internet device that eliminates the necessity of separate Internet accounts for each user. Use one, two or three modems for high-speed Internet access for the whole company.

This Quick Start was designed to help install the WebRamp M3 using a Windows 95 or Macintosh computer. The *WebRamp M3 Reference Manual* (included on the WebRamp M3 CD) contains detailed information and instructions on configuration, diagnostics and status of the WebRamp M3.

The instructions included in this Quick Start assume you are setting up a new network. If you are adding the WebRamp M3 to an existing network, see **Pre-Existing IP Networks** for specific instructions.

Start using your WebRamp M3 by obtaining an Internet account from an ISP, obtain an individual telephone line (if you don't have multiple lines already), purchase a modem and then verify you have an Ethernet network card installed and configured in your computer with TCP/IP.

That's all you do to start surfing the Internet!

## What's on the WebRamp M3 CD

The WebRamp M3 CD includes complete documentation and software to get you started and help you get the most out of the Internet. The WebRamp M3 CD can be used with Windows<sup>®</sup> 95, Windows NT and Windows 3.1 computers, as well as the Macintosh<sup>®</sup> and several UNIX<sup>®</sup> workstations. The following lists the contents of the WebRamp M3 CD:

- Reference Manual contains detailed instructions for setting up your WebRamp M3 including local servers, configuration commands and much more. The Reference Manual is in PDF format and requires Adobe<sup>®</sup> Acrobat<sup>®</sup> Reader 3.0. If you do not have Acrobat Reader 3.0, the WebRamp M3 CD contains Windows, Macintosh and UNIX versions for installation.
- Web Browser contains Microsoft<sup>®</sup> Internet Explorer for Windows and Macintosh. If you are located outside North America or Canada, Internet Explorer is not included on the WebRamp M3 CD.
- **Browse CD** allows you to browse the CD by file structure.
- **Tools** contains a utility to set the WebRamp M3 IP address and to also search for WebRamp M3s.
- **Exit** returns to your desktop.

Note – If you do not have a CD-ROM drive, diskettes are available from Customer Support at *support@rampnet.com*.

### What Do I Need?

The following lists the items you need to install the WebRamp M3. Please review this list and check off each box to make sure you have everything before you start installing your WebRamp M3.

- □ Windows or Macintosh computers, each with a 10Base-T Ethernet network card and TCP/IP network software installed (see Basic Networking)
- □ External modem and serial modem cable for each connection (see Connecting Modems and Ethernet)
- □ Standard telephone line with a separate number for each modem
- □ PPP (dial-up) Internet account for each modem (see What is a PPP Internet Account?)
- Web browser (use a favorite or install Internet Explorer from the WebRamp M3 CD if you are located inside North America or Canada)

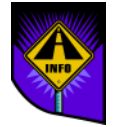

Note – If you are missing any of these items, you will not be able to install the WebRamp M3.

## **Installation Steps**

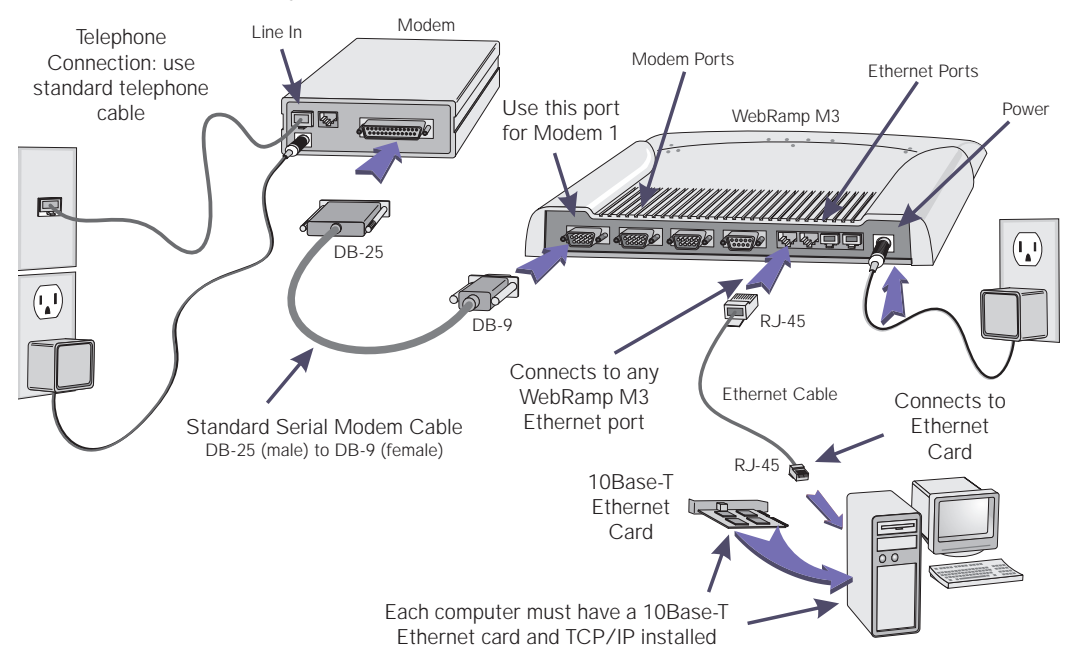

Refer to the illustration and follow the simple steps below to quickly install your WebRamp M3.

### Step 1. Connect the WebRamp M3

- 1 Connect the serial modem cable from your modem to the Modem 1 port on the back of the WebRamp M3.
- 2 Connect the telephone cable from the wall outlet to the *Line In* port of your modem.
- **3** Connect the modem power supply to the back of the modem, plug the other end into a power outlet and then turn the modem on.
- **4** Connect the Ethernet cable from your Ethernet card to the Ethernet port 1 on the back of the WebRamp M3.

5 Connect the power supply into the back of the WebRamp M3 and then plug the other end into a power outlet.

The LEDs will flash for about 10 seconds while the WebRamp M3 performs internal diagnostics. The following lights should be lit if you've connected everything correctly:

- Power and Diag LEDs should be green
- Ethernet Port LED your computer is connected to should be green

If these LEDs are not operating correctly, or if any other LEDs are lit, see **Setting Up the WebRamp M3** for a complete description of the LEDs and connections.

#### Step 2. Setup Networking

- 1 Designate a computer to use for installation and configuration of your WebRamp M3.
- 2 Check the Ethernet cable and make sure it is connected from the computer's network card to the WebRamp M3.
- **3** Verify the computer has TCP/IP installed and configured to *obtain an IP address automatically*. See **Basic Networking** for additional information.
- **4** Restart your computer to obtain an IP address automatically.

#### Step 3. Install a Web Browser

Install a web browser (if not already installed) on your computer. If you don't have a web browser installed, Internet Explorer is included on the WebRamp M3 CD.

Note – If you are located outside North America or Canada, Internet Explorer is not included on the WebRamp M3 CD.

### Step 4. Configure the WebRamp M3

1 Start your web browser and type **192.168.1.1** in the *address* or *go* to area to access the WebRamp M3 Configuration page.

| Papp                                                                                         | WebRamp M3 Configuration                                                                                                    |
|----------------------------------------------------------------------------------------------|----------------------------------------------------------------------------------------------------|
| Wizard<br>Add Modem<br>Advanced<br>Disgnostiss<br>Status<br>Problem<br>Solving<br>Drop Calls | Welcome to the WebRamp M3 Configuration Page.<br>For a first time configuration, please use the WIZARD<br>To add a modern, select ADD MODEM<br>To change the configuration, select ADVANCED<br>To run tests or to upgrade software, select DIAGNOSTICS<br>To view the current WebRamp M3 status, select STATUS |
| Home                                                                                         | Copyright <b>0</b> 1897 Ramp Networks, Inc.                                                                                                    |

To add the WebRamp M3 Configuration page as a bookmark, select **Favorites** from your web browser menu and then select **Add to Favorites**.

2 Click Wizard, make sure your modem is turned on and connected to the WebRamp M3 and then click **Next**.

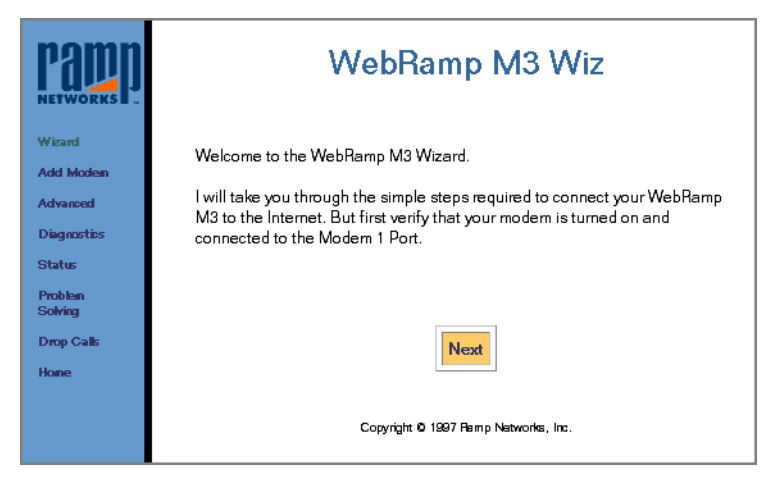

**3** Using the pull-down menus, select the Modem Manufacturer and Maximum Modem Speed of the modem connected to Modem 1 and then click **Next**.

If your modem is not listed, select *Other* and enter the modem initialization string from your modem users guide.

| ramp.       | Modem Connection                                                                |
|-------------|---------------------------------------------------------------------------------|
| Wizard      | Configure the modern connected to the <b>Modern 1</b> Port.                     |
| Add Modem   | Modern Manufacturer: Boca Research 💌                                            |
| Advanced    |                                                                                 |
| Diagnostics | Maximum Modern Speed: 56,000 bps                                                |
| Status      | If <b>Other</b> was selected for <b>Modem Manufacturer</b> , enter your Modem's |
| Problem     | initialization string below (see modem manual), otherwise leave it blank:       |
| Drop Calls  | Modern Initialization String:                                                   |
| Hone        | New                                                                             |
| Back        | Next                                                                            |
|             |                                                                                 |
|             |                                                                                 |

If you are using an ISDN modem, see **ISDN Modem Settings** for specific instructions.

**4** Click **Next** to use automatic configuration for your network. We recommend using this setting for configuration.

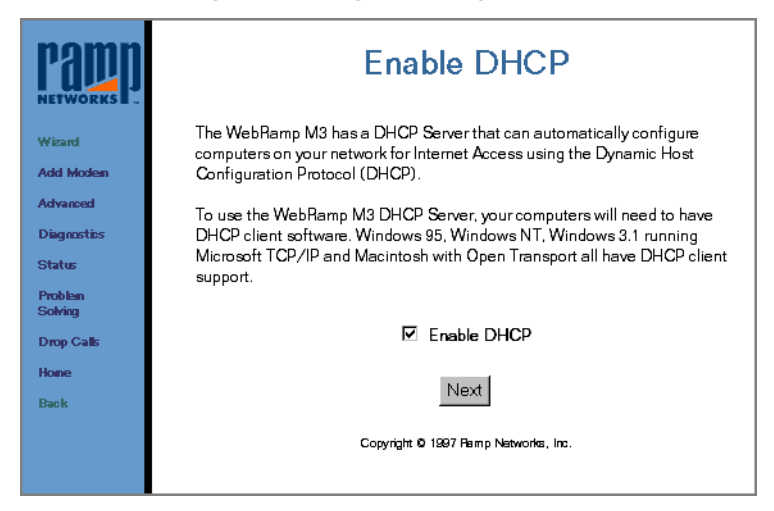

**5** Click **Next** to enter your Internet account information.

| Papp<br>NETWORKS - | Internet Account                                                                                                    |
|--------------------|----------------------------------------------------------------------------------------------------|
| Wizard             | WebRamp M3 requires a single user Internet account. You will now be asked<br>to enter information from an existing Internet account. |
| Add Modem          |                                                                                                    |
| Advanced           |                                                                                                    |
| Diagnostics        |                                                                                                    |
| Status             |                                                                                                    |
| Problem<br>Solving |                                                                                                    |
| Drop Calls         | Next                                                                                                    |
| Hone               |                                                                                                    |
| Back               |                                                                                                    |
|                    | Copyright © 1997 Remp Networks, Inc.                                                                                                 |

6 Enter the ISP name (optional), ISP phone number, and the account user name and password provided by the ISP. Type the password again (for confirmation) and then click **Next**.

| Papp<br>Networks    | ISP                                                                                                    | Configuration                                                                                                    |
|---------------------|----------------------------------------------------------------------------------------------------|----------------------------------------------------------------------------------------------------|
| Wizard<br>Add Modon | Enter the following informat (ISP). This information will b                                                   | ion as provided by your Internet Service Provider<br>e used to connect <b>Modern 1</b> to the Internet.                                                                                                    |
| Advanced            | Name of ISP:                                                                                                  | myISP                                                                                                    |
| Diagnostics         | ISP's Phone Number:                                                                                           | 555-1212                                                                                                    |
| Status              | User Name:                                                                                                    | myaccount                                                                                                    |
| Problem<br>Solving  | Password:                                                                                                    | Johololook                                                                                                    |
| Drop Calls          | Confirm Password:                                                                                             | John State State |
| Home                | Idle Time (seconds):                                                                                          | 300                                                                                                    |
| Back                | The connection will disconnect if there is no activity on this connection for the specified I <b>dle Time</b> |                                                                                                    |
|                     |                                                                                                    | Next                                                                                                    |
|                     | Copyright 10 1997 Ramp Natworks, Inc.                                                                         |                                                                                                    |
|                     |                                                                                                    |                                                                                                    |

- To disable Call Waiting, enter the phone number as \*70,5551212. Check with your local telephone company for the correct sequence to disable Call Waiting if \*70 or 1170 doesn't work.
- If you need to use a special character (for example 9) to access an outside line, enter the phone number as 9,5551212.

7 If your ISP uses a login script to connect to the Internet click Enter Login Script. Otherwise click Next and skip to Step 8.

| ramp          | Success                                                                                                    |  |
|---------------|----------------------------------------------------------------------------------------------------|--|
| NETWORKS II . | ISP Configured.                                                                                                    |  |
|               | Note: In some cases the ISP may require a login script to be executed before<br>you can access the Internet. If you were not given a login script by your ISP,<br>press <b>Next</b> to continue, otherwise, press the Enter Login Script box. |  |
|               | Enter Login Script                                                                                                    |  |
|               |                                                                                                    |  |
|               | Please press ${f Next}$ to continue, ${f Back}$ to go to previous page.                                                                                                    |  |
|               | Back Next                                                                                                    |  |
|               | Copyright 10 1997 Ramp Natworks, Inc.                                                                                                    |  |

Click **Enable Login Script**, enter your login script in the window provided and then click **Apply**.

|                                                                                       | Login Script                                                                                                    |
|---------------------------------------------------------------------------------------|----------------------------------------------------------------------------------------------------|
| Wizard<br>Add Modem                                                                   | Enter the ISP 1 Login Script :                                                                                             |
| Advanced<br>Diagnostics<br>Status<br>Problem<br>Solving<br>Drop Calls<br>Home<br>Back | Enable Login Script<br>waitfor "ogin:"<br>transmit "myname <cr>"<br/>waitfor "sword"<br/>transmit "mypasswd<cr>"</cr></cr> |
|                                                                                       | Help Next<br>Copyright © 1987 Pamp Networks, Inc.                                                                          |

If you need additional information on login scripts, click **Help** or see Writing a Login Script.

8 Enter the Domain Name Server (DNS) information provided by your ISP and then click **Next**. The Domain Name is optional.

| Papp                                         | DNS (                                                            | Configuration                               |
|----------------------------------------------|------------------------------------------------------------------|---------------------------------------------|
| Wizard<br>Add Modeo                          | Enter the Domain Name and Di<br>Internet Service Provider (ISP). | NS Server IP Addresses provided by your     |
| Advanced<br>Diagnostics<br>Status<br>Problem | Domain Name:<br>Domain Name Server 1:<br>Domain Name Server 2:   | mycompany.com<br>220 54 60 9<br>220 54 60 8 |
| Solving<br>Drop Calls                        | Domain Name Server 3:                                            |                                             |
| Hone<br>Back                                 | Next                                                             |                                             |
|                                              | Copyright © 1997 Ramp Natworks, Inc.                             |                                             |

**9** Click **Register Now** to register your WebRamp M3 for future upgrades and product news or click **Finish** to register later.

| Papp<br>Networks   | WebRamp M3 is now successfully<br>configured                                                                |
|--------------------|----------------------------------------------------------------------------------------------------|
| Winard             | The Configuration is complete.                                                                              |
| Add Modem          | Please register your product to receive continued support from Ramp                                         |
| Advanced           | Networks. Also, remember to HEBOOT your computer so that it can be<br>updated with new network information. |
| Diagnostics        | Register Now                                                                                                |
| Status             |                                                                                                    |
| Problem<br>Solving |                                                                                                    |
| Drop Calls         |                                                                                                    |
| Hone               | Finish                                                                                                    |
| Back               |                                                                                                    |
|                    | Copyright Ø 1997 Remp Natworks, Inc.                                                                        |

 Congratulations! You've now completed configuration of your WebRamp M3. Please close your web browser and any other open applications.

#### Step 5. Restart your Computer

You must now restart your computer to update the network and configuration settings. When your computer restarts, open your web browser and let the WebRamp M3 automatically dials your ISP and connects you to the Internet.

**Note** – You must restart your computer to access the Internet.

## **Setting Up the Rest of your Computers**

The following illustrates how to setup the rest of the computers on your network.

Creating a Network

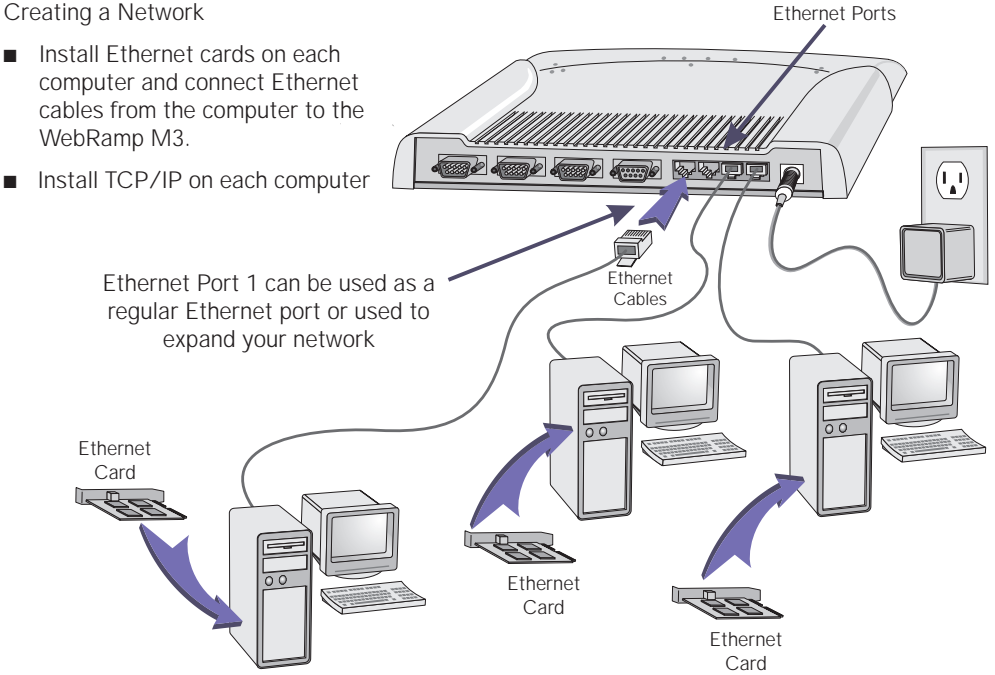

To setup the rest of the computers on your network, verify you've completed the following steps on each computer:

- A 10Base-T Ethernet network card is installed and configured, and an Ethernet cable connects the Ethernet card to the WebRamp M3 Ethernet port.
- 2 TCP/IP is installed and configured to obtain IP address automatically (see **Basic Networking** for additional information).
- **3** Computer has restarted to update the network settings.
- **4** A web browser is installed and the WebRamp M3 connects to the Internet.

If you have any problems connecting the computers on your network to the Internet, see Frequently Asked Questions.

### **Adding Modems**

Follow these steps to add a modem:

- Connect the additional modem to Modem Port 2. Make sure you have a separate telephone line and ISP account for the second modem. See Step 1. Connect the WebRamp M3 for additional information.
- 2 Start a web browser and type **192.168.1.1** to access the WebRamp M3 Configuration page (or select *Configuration* from your Bookmarks if you saved the location).
- 3 Click Add Modem and then click Modem 2.
- 4 Complete the modem and ISP information and then select Dynamically select second and third modem when required for modem multiplexing.
- **5** Click **Finish** to complete the addition of modem 2.

To add a third modem to your WebRamp M3, simply repeat the steps above.

## **Basic Networking**

- If you have a new Windows 95 network, you need to install and configure TCP/IP to communicate with the WebRamp M3
- If you have an existing Windows 95 network, you need to configure TCP/IP to communicate with the WebRamp M3
- If you have a Macintosh with Open Transport, you need to configure TCP/IP to communicate with the WebRamp M3

For additional information on TCP/IP, see Windows Networking or Macintosh Networking.

### **Installing TCP/IP for Windows 95**

Follow these steps if you have a new network and have not installed TCP/IP for Windows 95:

- 1 Click Start | Settings | Control Panel and then open the *Network* control panel.
- 2 Click Add, select Protocol and then click Add.
- 3 Select Microsoft, select TCP/IP and then click OK.

### **Configuring TCP/IP for Windows 95**

Follow these steps if you've already installed TCP/IP for Windows 95 and need to configure (or modify) the settings:

- 1 Click Start | Settings | Control Panel and then open the *Network* control panel.
- 2 Select **TCP/IP** and then click **Properties**. The Network Properties window consists of several tabs. Select the tab listed on the left and set the options listed on the right.

| IP Address        | Obtain an IP address automatically |
|-------------------|------------------------------------|
| DNS Configuration | Disable DNS                        |
| Gateway           | clear existing entries             |

**3** Click **OK** twice to restart your computer and update the network settings.

#### Installing TCP/IP for the Macintosh

If your Macintosh has system software version 7.5.3 or later, then you have Open Transport 1.1 (or later) already installed. The current release of Open Transport is 1.2 and is automatically installed with system software version 8.0.

### **Configuring TCP/IP for the Macintosh**

Follow these steps to configure TCP/IP:

- 1 From the Apple menu, select Control Panels and then select TCP/IP.
- 2 From the *Connect via* pull-down menu select **Ethernet** and from *Configure* select **Using DHCP Server**.
- **3** Close TCP/IP, click **Save** and then restart your Macintosh.

## **Frequently Asked Questions**

## I typed 192.168.1.1 in the address area of my web browser but could not access the WebRamp M3 Configuration page

The following lists the reasons why you may not be able to access the WebRamp M3 Configuration page:

- You did not restart your computer after configuring your network settings
- Ethernet cable is not connected properly (see Step 1. Connect the WebRamp M3)
- Ethernet cable could be damaged—obtain another Ethernet cable and try connecting again
- Network settings are not correct (see Basic Networking)
- Windows 95 only: Ethernet card may be causing a conflict. Delete the adapter (from the Network control panel), restart your computer and then let Windows 95 detect your Ethernet card. If the problem persists, refer to your Ethernet card users guide.
- Windows 95 only: IP address may be set incorrectly. Click Start, select Run and then type winipcfg and click OK. When the window displays, click Release All and then Renew All. Your default gateway address should appear as 192.168.1.1. Click OK to close winipcfg.

#### The WebRamp M3 doesn't dial my modem

You may have configured the modem incorrectly. Access the WebRamp M3 Configuration page, click **Diagnostics** and then click **Test Modem** (see **Test Modems**). If the problem persists, check the users guide that came with your modem.

#### My modem dials but doesn't connect to the Internet

You may have configured your ISP settings incorrectly. Locate the information from your ISP, access the WebRamp M3 Configuration page, click **Wizard** and then verify your settings (see **Step 4**. **Configure the WebRamp M3**). If the problem persists, click **Problem Solving** from the WebRamp M3 Configuration page.

#### Can I use an ISDN modem with the WebRamp M3?

See ISDN Modem Settings for additional information.

## The WebRamp M3 appears to be connected but I'm unable to browse

If you are connected to the Internet, the Ethernet and Modem LEDs will be flashing because information is being passed back and forth. If the LEDs are green but are not flashing, you may have set TCP/IP incorrectly on your computer. See Basic Networking for additional information.

#### When I start my web browser, I get the message "No DNS Server"

- You may have configured the DNS settings incorrectly. If you are using the WebRamp M3 DHCP server and have completed configuration, simply restart your computer to update the settings.
- If you are not using the WebRamp M3 DHCP server, open the Network control panel, double-click TCP/IP, select the DNS Configuration tab and enter the DNS IP address(es) provided by your ISP. Click OK twice to restart your computer and update the settings.

## I'm having problems using an application or a game while using the WebRamp $\ensuremath{\mathsf{M3}}$

The application or game you're using may not be able to communicate through the WebRamp M3. We are continually testing applications and games to expand our support list. Check our website at *www.rampnet.com* (under Customer Support) for a complete listing of supported applications or see Special Applications.

## I have a mail server/web server on my network that Internet users need access to... how do I set it up?

See Local Servers for additional information.

## Why does my WebRamp M3 occasionally dial my modem even though there isn't any traffic on my network?

The call is started due to a NetBIOS DNS query for Windows 95 and Windows NT only. To resolve this problem, see Modem Troubleshooting.

## My Global Village modem has a built-in Macintosh cable... how can I connect it to the WebRamp M3?

To receive our Global Village Modem Adapter, email or fax your WebRamp M3 serial number, name, shipping address and contact number. Our fax number is 1(408)988-6363 option 2 and the support email address is *support@rampnet.com*.